# **Impression PDF**

## Impression de PDF à partir de PC CADDIE

CONSEIL Toute impression à partir de PC CADDIE peut aussi être <u>sans</u> enregistrer sous forme de fichier PDF. Il suffit d'imprimer le document sur l'écran :

| Drucken: Testausdru              | ck                                  |              | ×               |
|----------------------------------|-------------------------------------|--------------|-----------------|
|                                  |                                     |              |                 |
| Brother MFC-J825DW P             | rinter (Kopie 1) an BRN001BA9BB6833 | ^            | Abstand gross   |
| Brother MFC-L8690CDV             | V [HORW] an IP_192.168.1.52         |              | Abstand klein   |
| Canon TS6100 series ar           | WSD-5c9e6218-cbe7-4627-a85f-e46fb   | )f4          | $\frown$        |
| Eax an SHREAX                    |                                     | $\checkmark$ | Bildschirm      |
| Layout:                          | STANDARD 💌 Ein <u>s</u> tellunge    | n            | Abstand gross   |
| S <u>e</u> iten (3-5 oder 1;3;6) | An <u>z</u> ahl                     | 1            | Abstand klein   |
| Linker <u>R</u> and              | 0 mm                                |              | Setup           |
| E <u>x</u> tra Überschrift       | <u>Ü</u> bersetzung                 |              | <u>A</u> bbruch |

Dans l'impression d'écran, vous pouvez cliquer sur le bouton ci-dessus **Enregistrer** (F7) :

| Druck E-Mail [Fertig]                                                                                             | 2 Speichern [7] (2 Drucken [8] Se<br>ail - 13.02.11<br>MIT E-Mail                                                                                                    | eite 1/1 100% E-Mail                                                                                                    | Stand: 13.02.11. 16:45.Uh                                                                                                    |  |
|----------------------------------------------------------------------------------------------------|----------------------------------------------------------------------------------------------------|----------------------------------------------------------------------------------------------------|----------------------------------------------------------------------------------------------------|--|
| Nr.Vorname1Heike2Heribert3Axel4Katharina5Marina6Tobias7Roseman8Anja9Benedikt10Stefanie11TimoPC CADDE 2010 € 1988- | Name         Frohgemuth         Frohgemuth         Heck         a         Maurer         Maurer         Maurer         Maurer         Schmedding         Stökle         Tester         2008 Schmedding Software Systeme GmbH | Mail<br>heike@frohgemuth.<br>heribert@frohgemut<br>info@tiny.de<br>kk@pccaddie.com<br>bebe@pccaddie.com<br>aa@pccaddie.com<br>info@pccaddie.com<br>kk@pccaddie.com | 2. Mail<br>kk@pccaddie.com<br>info@tiny.de<br>kk@pccaddie.com<br>mm@pccaddie.com<br>katharina_kainz@web.de<br>st@pccaddie.com<br>Katharinas Spielwiese, Albaching |  |

Le dialogue suivant s'ouvre :

| Direkter PDF Mailversand               |     | $\times$  |  |
|----------------------------------------|-----|-----------|--|
| PDF benennen:                          |     | Senden    |  |
| Testausdruck                           |     |           |  |
| und an folgende E-Mail Adresse senden: |     | X Abbruch |  |
| ch@pccaddie.com                        |     |           |  |
| L Direkt im CRM speichern              | F9  |           |  |
| 🔚 An einem beliebigen Ort speichern    | F11 |           |  |
| Als Druck-Ausgabe speichern            | F8  |           |  |

Vous pouvez ici nommer le fichier pdf. Pour cela, il suffit de taper dans la ligne **Nommer le PDF** un nom pour le fichier. Si vous ajoutez en plus dans la ligne suivante **...et l'envoyer à l'adresse e-mail suivante** insérer une adresse e-mail et cliquer sur **Sterminer** le fichier pdf sera envoyé par e-mail directement depuis PCC.

Vous avez également la possibilité d'enregistrer le fichier **de l'enregistrer directement dans le CRM** ou **Enregistrer à l'endroit de votre choix**. Si vous avez choisi la deuxième option, la fenêtre suivante s'affiche.

L'impression peut être enregistrée directement sous le titre du document concerné.

| 😼 Ausdruck speichern                                                                                                    |                                                                                                    | <b>×</b>            |  |
|----------------------------------------------------------------------------------------------------|----------------------------------------------------------------------------------------------------|---------------------|--|
| Computer   Computer durchsuchen                                                                                                    |                                                                                                    |                     |  |
| Organisieren 🔻                                                                                                    |                                                                                                    | ₩ <b>=</b> ▼ (2)    |  |
| <ul> <li>▲ ○ Bibliotheken</li> <li>▷ ● Bilder</li> <li>▷ ● Dokumente</li> <li>▷ ● Musik</li> <li>▷ ● Videos</li> <li>▷ ● Heimnetzgruppe</li> <li>▲ ○ Computer</li> <li>▷ ▲ Lokaler Datenträg</li> <li>▷ ● ● DVD-RW-Laufwe</li> </ul> | <ul> <li>Festplatten (1)         <ul> <li>Lokaler Datenträger (C:)</li> <li>151 GB frei von 232 GB</li> </ul> </li> <li>Geräte mit Wechselmedien (2)         <ul> <li>DVD-RW-Laufwerk (D:) Bewerbung 260409</li> <li>BD-ROM-Laufwerk (E:)</li> </ul> </li> </ul> |                     |  |
| Dateiname: E-Ma<br>Dateityp: Porta                                                                                                    | il<br>ble Document File (*.PDF)                                                                                                    | •                   |  |
| Ordner ausblenden                                                                                                    | (                                                                                                    | Speichern Abbrechen |  |

Une fois le document enregistré, l'option suivante s'offre à vous :

| Direkter PDF Mailversand               |     | ×                |
|----------------------------------------|-----|------------------|
| PDF benennen:                          |     | ∑ <u>S</u> enden |
| und an folgende E-Mail Adresse senden: |     | × Abbruch        |
| ch@pccaddie.com                        |     |                  |
| 🧕 Direkt im CRM speichern              | F9  |                  |
| 🔚 An einem beliebigen Ort speichern    | F11 |                  |
| Als Druck-Ausgabe speichern            | F8  |                  |

Vous pouvez maintenant ouvrir le fichier PDF, télécharger le Envoyer le PDF par e-mail ou

fermer la boîte de dialogue avec *Fermer* quitter le site.

### Impression de PDF à partir de tous les programmes

PC CADDIE vous offre la possibilité d'installer une imprimante PDF gratuite. Il s'agit d'une installation locale, c'est-à-dire que l'outil doit être installé localement sur chaque PC. Pour l'installation, il faut bien sûr aussi qu'un utilisateur Windows soit connecté avec des droits d'installation.

#### Installation

Aller dans le menu sur *Paramètres/Macros* et saisissez la macro "pdf" :

| Makro                    | ? _ 🗆 X                               |
|--------------------------|---------------------------------------|
| Geben Sie das Makro ein! | ✓ <u>O</u> K F12<br>★ <u>A</u> bbruch |
|                          |                                       |
|                          |                                       |
|                          |                                       |
| <                        | ,                                     |
|                          |                                       |
|                          |                                       |
| <                        | ,                                     |

Démarrez avec **OK** et la fenêtre suivante s'ouvre :

| PDFCreator installieren                                                                                                    | ×                   |
|----------------------------------------------------------------------------------------------------|---------------------|
| PC CADDIE lädt jetzt die zum Erstellen<br>von PDFs nötige Applikation PDFCreator nach!                                                                                                    | <b>√</b> <u>о</u> к |
| PDFCreator ist Freeware, d.h. diese Software<br>kann auf Grundlage der GNU-Lizenz kostenlos<br>benutzt und weitergegeben werden. Allerdings<br>wird auch keine Haftung für die korrekte<br>Funktion übernommen. | X Abbruch           |
| Gemäß den Lizenzbedingungen können Sie von uns<br>alle weiteren Informationen bezüglich PDFCreator,<br>insbesondere auch den Source-Code erhalten.                                                              |                     |
| Bitte beachten Sie die folgenden Informationen<br>von PDFCreator:                                                                                                    |                     |
| Website von PDFCreator öffnen                                                                                                    |                     |
| GNU-Lizenzvereinbarung für PDFCreator                                                                                                    |                     |
| ✓ Ich erkenne die Lizenzbedingungen an F2                                                                                                    |                     |

Cochez la case J'accepte les conditions de licence (F2) et confirmez à nouveau avec OK.

PC CADDIE vous propose alors les 2 possibilités suivantes :

| PDF | Creator Installation X                   |
|-----|------------------------------------------|
|     | Wie möchten Sie PDFCreator installieren? |
|     | Standart Installation                    |
| 2   | Benuzerdefinierte Installation           |
|     |                                          |

- 1. La *Installation standard* installe l'imprimante sur le PC. Elle est valable pour tous les utilisateurs.
- 2. La *Installation personnalisée* s'applique aux utilisateurs connectés au moment de l'installation.

Choisissez une option. Les informations sont ensuite chargées depuis le serveur PC CADDIE :

| Inforr<br>25 | nationen vom Server lad<br>3'928 von 1'270'582 Byte | en<br>5 |
|--------------|-----------------------------------------------------|---------|
|              | 20%                                                 |         |
|              |                                                     |         |
|              |                                                     |         |
|              | Abbruch                                             |         |
|              |                                                     |         |

#### Application

Imprimez n'importe quel document (à partir de Windows ou de PC CADDIE). Dans la sélection d'imprimantes, vous trouverez le PDFCreator :

| Drucken: Testausdru        | ıck                                    |    | ×               |
|----------------------------|----------------------------------------|----|-----------------|
|                            |                                        | _  |                 |
| PDFCreator an pdfcmc       | n                                      | ^  | Abstand gross   |
| LEER (Export-Datei)        |                                        |    | Abstand klein   |
| Spezial: LAS_HELV (LPT     | [1]                                    |    |                 |
| Spezial: (LPT2)            |                                        | Υ. | Bildschirm      |
| Layout:                    | STANDARD <b>v</b> Ein <u>s</u> tellung | en | Abstand gross   |
| Seiten (3-5 oder 1;3;6)    | Anzahl                                 | 1  | Abstand klein   |
| Linker Rand                | 0 mm                                   |    | Setup           |
| E <u>x</u> tra Überschrift | <u>Ü</u> bersetzung                    |    | <u>A</u> bbruch |

Sélectionnez-le et envoyez le document à l'imprimante. La fenêtre d'impression s'ouvre ensuite :

| DFCreator 1.0.1                                                                 |
|---------------------------------------------------------------------------------|
| Dokumententitel: 1                                                              |
| PC CADDIE, PC CADDIE - //online Turni., 1. Runde - Startliste                   |
| Erstellungsdatum: 2                                                             |
| 20110213113223 Jetzt                                                            |
| Änderungsdatum:                                                                 |
| 20110213113223 Jetzt                                                            |
| Áutor                                                                           |
| Katharina Kainz                                                                 |
|                                                                                 |
| I <u>n</u> ema:                                                                 |
|                                                                                 |
| Stichwörter:                                                                    |
|                                                                                 |
| Profil                                                                          |
| Standard                                                                        |
|                                                                                 |
| Nach dem Speichern das Dokument mit dem Standardprogramm offnen.                |
| <u>A</u> bbrechen <u>W</u> arten - Einstellungen <u>E</u> mail <u>Speichern</u> |

- 1. Le titre du document est généré automatiquement par PC CADDIE.
- 2. Vous voyez ici l'heure actuelle.
- 3. Envoyez le document directement par e-mail en cliquant sur ce bouton. *e-mail.*
- 4. **Enregistrer** Enregistrez le document. Si vous choisissez cette option, l'Explorateur s'ouvre ensuite et vous permet de choisir l'emplacement correspondant.